# Verify eligibility and Mental Health and Behavioral Health benefits for Blue Shield of California plan members

### What you'll need to get started:

- A username and password to log in to your Provider Connection account.
- One of the following for the **MEMBER** whose eligibility and benefits you are verifying:
  - Subscriber ID
  - Last name, first name, and date of birth
  - Social Security Number (SSN)

### What you should know:

- Blue Shield of California subscriber eligibility and benefit information is available for up to twenty-four months before today's date and one year before a member's termination.
- Eligibility information is updated daily.

- 1. Log in to <u>www.blueshieldca.com/provider</u>.
- 2. The Verify eligibility tool is available from the home page AND from the *Eligibility & benefits* **section** in the white navigation menu. Click that link, then click **Verify eligibility** from the drop-down menu.

#### The Verify eligibility screen displays.

- 3. Keep the defaults for SEARCH SINGLE MEMBER and Blue Shield of California coverage type.
  - If you select SEARCH MULTIPLE MEMBERS, you may search for up to 10 subscriber IDs.
- 4. Enter member data using one of the following:
  - Subscriber ID (9-16 alpha numeric characters)
  - Member name and date of birth
  - Last four (4) digits of social security number (SSN) and date of birth
- 5. Click Search.

| blue v provider<br>conferma Eligibility & ber                                                                                                    | nefits 🗠    | Authorizations V Claims V Guidelines & resources                          | News & educ | ation ~ | Q Search                                                                                                  |
|----------------------------------------------------------------------------------------------------|-------------|---------------------------------------------------------------------------|-------------|---------|----------------------------------------------------------------------------------------------------|
| ELIGIBILITY & BENEFITS<br>Eligibility & benefits overview ><br>Verify eligibility >                                                                    |             | Member rosters ><br>Benefit summaries ><br>Preventive health guidelines > |             |         |                                                                                                    |
| Verify eligibility                                                                                                    |             |                                                                           |             |         |                                                                                                    |
| 3 Ibility of a single member. All fields are rec<br>Member coverage / card type<br>O Blue Shield of California / Promise Health Plue<br>O Obtate Disc. | quired unle | ess noted otherwise.                                                      |             |         | ि मन                                                                                                    |
| O Federal Employee Program                                                                                                    |             |                                                                           |             |         |                                                                                                    |
| SEARCH BY SUBSCRIBER ID<br>Subscriber ID<br>9.16 characters                                                                                            | OR          | SEARCH BY MEMBER NAME Last name Doe Date of birth                         | name<br>hn  | OR      | SEARCH BY MEMBER SSN, MBI, OR<br>CIN<br>Social security number (SSN)<br>Medicare beneficiary number (MBI) |
| Start over Search                                                                                                    |             | MM/DD/YYYY                                                                | Search      | ]       | Client Index number Client Index number First 9 characters                                                |
|                                                                                                    |             | 5                                                                         |             |         | Start over Search                                                                                         |

#### The search results display.

- 6. Check eligibility. Green "Eligible" status means the member is active.
- 7. Click the Benefits link to view benefits information for the member's plan.

#### The *Member benefits* screen displays.

- 8. To view Mental Health benefits, type "mental" in the **Search categories** box and click **Search**.
  - Alternately, scroll down to view the benefits, or use the Benefit categories link on the left menu.

|                                             |                                             |                                               | 7                                                       |            |
|---------------------------------------------|---------------------------------------------|-----------------------------------------------|---------------------------------------------------------|------------|
| Member name<br>MEMBER, X 6                  | Status                                      |                                               | E Details E ID Card E Benefits \$ Cla                   | <u>ims</u> |
| Subscriber ID<br>912345678                  | Date of birth<br>04/16/1963                 | Gender<br>Female                              | Member address<br>123 MAIN STREET,<br>ANYTOWN, CA 90000 |            |
| Plan name<br>Platinum Full PPO 250/15 OffEx | Plan type<br>Commercial PPO (Fully insured) | Coverage effective / start date<br>01/01/2023 | Coverage end / redetermination<br>date<br>Present       | >          |
| Relationship to subscriber<br>Subscriber    | Subscriber name<br>MEMBER, X                | PCP name<br>DOCTOR, X                         | Office visit copay<br>In-network-\$15                   |            |

| Benefit summary                   | Benefit summary                                                            |                            | 8                                     |  |  |
|-----------------------------------|----------------------------------------------------------------------------|----------------------------|---------------------------------------|--|--|
| Benefit download                  | ,                                                                          | ĺ                          | Search categories Search Clear search |  |  |
| Benefit categories                |                                                                            |                            |                                       |  |  |
| Programs - Extra Support Services | Acupuncture Services                                                       |                            |                                       |  |  |
| rigidins - Exter Support Services | Benefit                                                                    | Network                    | Сорау                                 |  |  |
|                                   | Acupuncture Services                                                       |                            |                                       |  |  |
|                                   | Acupuncture for treatment of nausea or chronic pain by a<br>Dr of Medicine | Participating Provider     | \$25 per visit                        |  |  |
|                                   | Acupuncture for treatment of nausea or chronic pain by a<br>Dr of Medicine | Non-Participating Provider | 40% Coinsurance                       |  |  |

The Mental Health and Substance User Disorder Benefits are displayed.

To view benefit details, click any link.

9. In this example, view details for outpatient mental health with a participating provider. Click **Mental health** under the **Outpatient** header in the **Participating Provider** row.

#### Benefit summary

9

| Mental Health and Substance Use Disorder Benefits |                            |                 |
|---------------------------------------------------|----------------------------|-----------------|
| Benefit                                           | Network                    | Сорау           |
| Behavioral Health Treatment                       |                            |                 |
| Home or other setting (non institutional)         | Participating Provider     | 10% Coinsurance |
| Home or other setting (non institutional)         | Non-Participating Provider | 40% Coinsurance |
| Office location                                   | Participating Provider     | 10% Coinsurance |
| Office location                                   | Non-Participating Provider | 40% Coinsurance |
| Inpatient Facility                                |                            |                 |
| Mental health                                     | Participating Provider     | 10% Coinsurance |
| Mental health                                     | Non-Participating Provider | 40% Coinsurance |
| Mental health residential treatment               | Participating Provider     | 10% Coinsurance |
| Mental health residential treatment               | Non-Participating Provider | 40% Coinsurance |
| Substance use disorder                            | Participating Provider     | 10% Coinsurance |
| Substance use disorder                            | Non-Participating Provider | 40% Coinsurance |
| Substance use disorder residential treatment      | Participating Provider     | 10% Coinsurance |
| Substance use disorder residential treatment      | Non-Participating Provider | 40% Coinsurance |
| Inpatient Professional                            |                            |                 |
| Mental health                                     | Participating Provider     | 10% Coinsurance |
| Mental health                                     | Non-Participating Provider | 40% Coinsurance |
| Substance use disorder                            | Participating Provider     | 10% Coinsurance |
| Substance use disorder                            | Non-Participating Provider | 40% Coinsurance |
| Outpatient                                        |                            |                 |
| Mental health                                     | Participating Provider     | \$15 per visit  |
| Mental health                                     | Non-Participating Provider | 40% Coinsurance |
| Opioid treatment                                  | Participating Provider     | 10% Coinsurance |
| Oploid treatment                                  | Non-Participating Provider | 40% Coinsurance |

Search Clear search

mental

The *Mental Health and Substance User Disorder* Benefits – Outpatient – Mental health details are displayed.

- 10. View copayment information at the top of the screen.
- 11. Review the Additional information about this Category section.
  - Note that Blue Shield's Mental Health Service Administrator (MHSA) administers Mental Health and Substance Use Disorder services.
  - The MHSA Participating Provider network is separate from Blue Shield's Participating Provider network.
  - Providers and members can use the Find a Doctor tool on <u>blueshieldca.com</u> to access the MHSA Participating Provider network.
  - Mental health services provided through Teladoc are administered by Blue Shield, not the MHSA.

If MHSA is shown on this screen (as in this example), you must have a contract with Magellan to provide in-network service to the member.

## Mental Health and Substance Use Disorder Benefits - Outpatient - Mental health

Copayment:

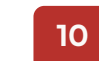

| Network                       | Copayment          | Subject to Annual Medical<br>Deductible? | First Dollar<br>Coverage | Applies to Annual Copayment<br>Maximum? | Limit | Maximum |  |  |
|-------------------------------|--------------------|------------------------------------------|--------------------------|-----------------------------------------|-------|---------|--|--|
| Participating Provider        | \$15 per visit     | No                                       | N/A                      | Yes                                     | N/A   | N/A     |  |  |
| Non-Participating<br>Provider | 40%<br>Coinsurance | Yes                                      | N/A                      | Yes                                     | N/A   | N/A     |  |  |

Additional information about this service:

There are no additional details for the service.

Category

Additional information about this Category:

#### Mental Health and Substance Use Disorder Benefits

Blue Shield's Mental Health Service Administrator (MHSA) administers Mental Health and Substance Use Disorder services from MHSA Participating Providers for Members in California. Blue Shield administers Mental Health and Substance Use Disorder services from MHSA Non-Participating Providers for Members in California. See the Out-of-area services section for an explanation of how Benefits are administered for out-of-state services. Mental health services provided through Teladoc are administered by Blue Shield, not the MHSA. See the Teladoc section for more information.

11

Mental Health and Substance Use Disorder Benefits include Medically Necessary basic health care services and intermediate services, at the full range of levels of care, including but not limited to residential treatment, Partial Hospitalization Program, and Intensive Outpatient Program, and prescription Drugs.

The MHSA Participating Provider must get prior authorization from the MHSA for all non-emergency Hospital admissions for Mental Health and Substance Use Disorder services, and for certain outpatient Mental Health and Substance Use Disorder services. See the Medical Management Programs section for more information about prior authorization.

The MHSA Participating Providers network is separate from Blue Shield's Participating Provider network. Visit <u>blueshieldca.com</u> and click on Find a Doctor to access the MHSA Participating Provider network.

If you are unable to schedule an appointment with a Participating Provider for Mental Health and Substance Use Disorder services, contact Mental Health Customer Service. The MHSA will help you either schedule an appointment with a Participating Provider, or select a Non-Participating Provider in your area within five calendar days and contact you regarding available appointment times. For any Covered Services, you will be responsible for no more than the Cost Share for seeing a Non-Participating Provider. The MHSA may work with you to transition to a Participating Provider when one becomes available.

Upon request to Mental Health Customer Service, and at no cost to you, Mental Health Customer Service will provide the clinical review criteria and any training material or resources used to conduct utilization reviews for Mental Health and Substance Use Disorder benefits and services.

Office visits